# Mosaic Anywhere on a Mac OSX

In order for a person off-campus to access Mosaic Anywhere they must download and install the VPN then connect to the correct profile. This documentation serves the purpose of outlining how to install and connect to the VPN and how to connect to Mosaic Anywhere. Please note that if you are on campus, you do not need the VPN but you do need to be connected to the eduroam network.

## Installing the VPN

Go to <u>https://vpn.uncc.edu</u> and click on **Mac OS X** to download the VPN installer.

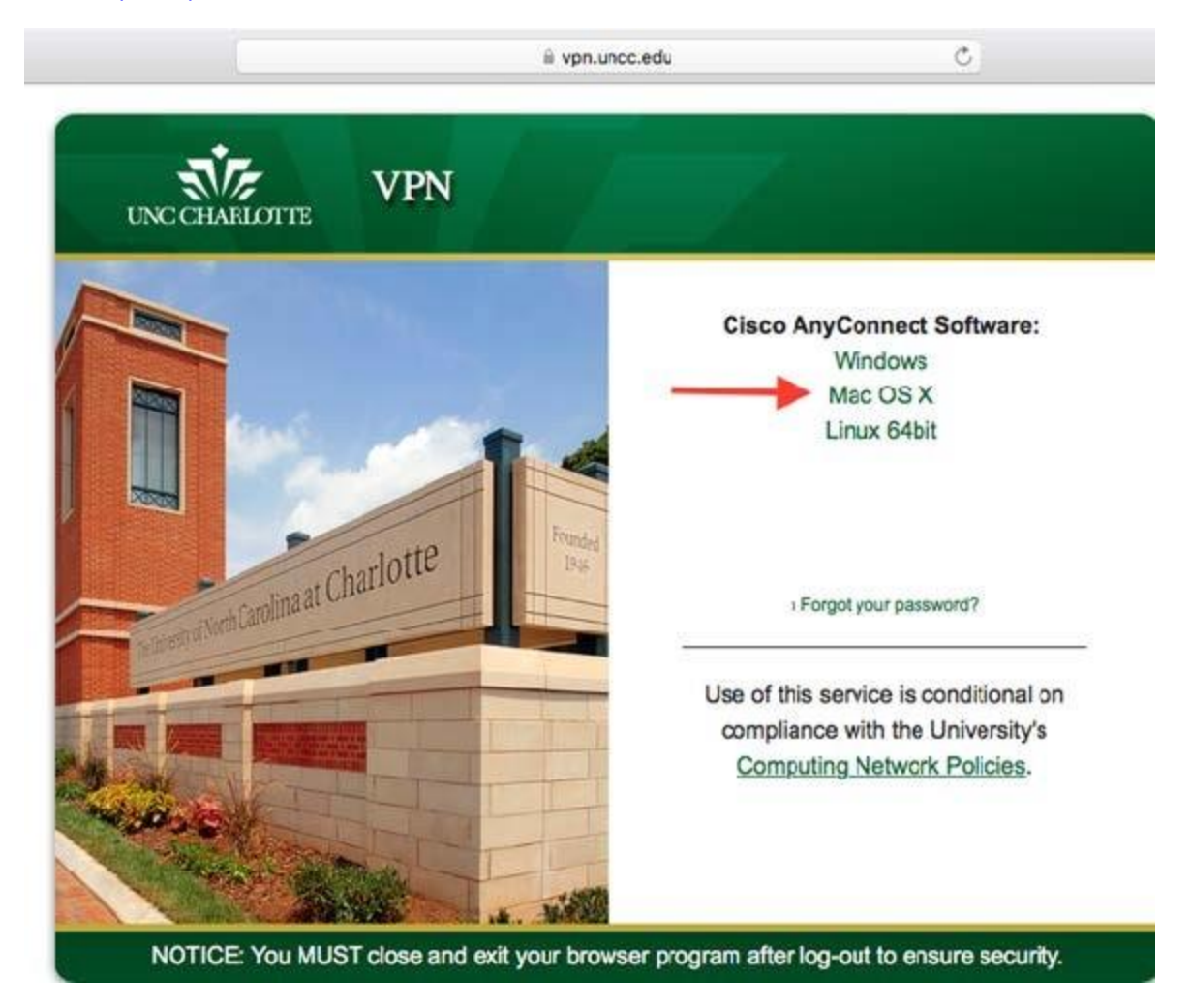

Wait until the download is finished and click on it to open the file.

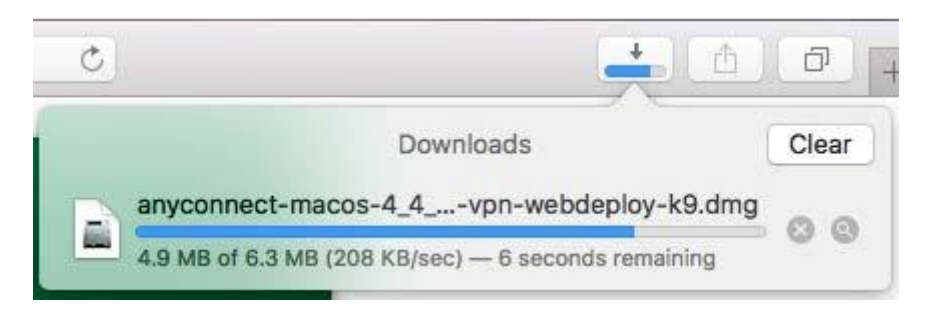

A window will open, double click on the icon in the window.

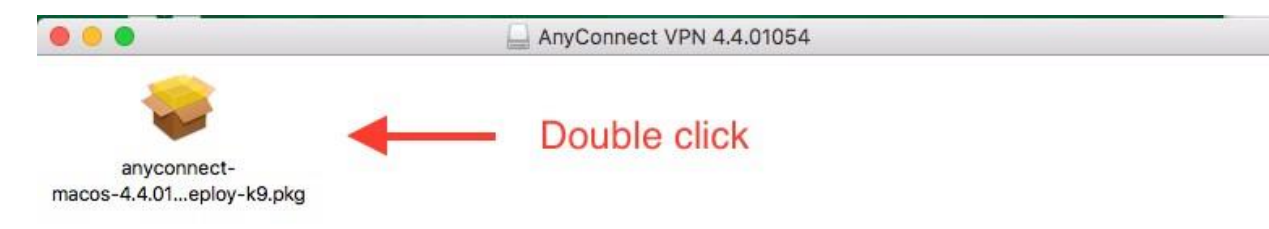

A window will open. Click **Continue** to start the installation.

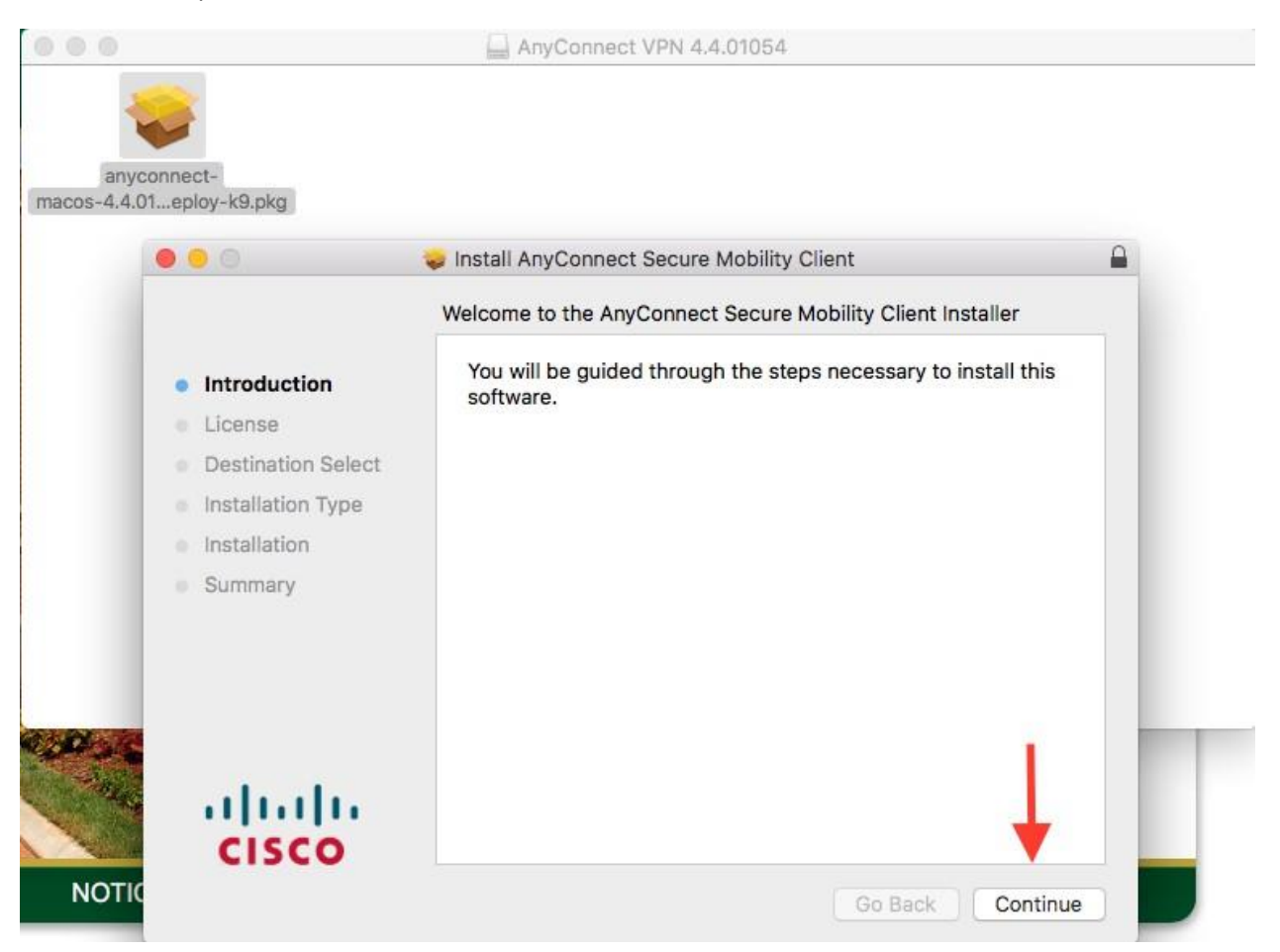

On the license page, click on **Continue** and then **Agree** in the new window:

| 000                    |                                     | Install AnyCo                                                                                                    | nnect Secure M                                                                                                    | obility Client                                                                                                    |                                                                                                    | _                                                                                                    |
|------------------------|-------------------------------------|----------------------------------------------------------------------------------------------------|----------------------------------------------------------------------------------------------------|----------------------------------------------------------------------------------------------------|----------------------------------------------------------------------------------------------------|----------------------------------------------------------------------------------------------------|
|                        | To continue ins<br>the software lie | talling the sof                                                                                                    | ftware you mus<br>ent.                                                                                                    | at agree to the to                                                                                                    | erms of                                                                                                    |                                                                                                    |
| <ul><li>Intr</li></ul> | Click Agree to c                    | Click Agree to continue or click Disagree to cancel the installation and                                                                                                    |                                                                                                    |                                                                                                    |                                                                                                    | 'N-                                                                                                    |
| • Lic                  | quit the Installer                  | :                                                                                                    |                                                                                                    |                                                                                                    |                                                                                                    |                                                                                                    |
| • De                   |                                     |                                                                                                    |                                                                                                    |                                                                                                    |                                                                                                    | - Land                                                                                                    |
| lns Ins                | Read License                        | Ĩ.                                                                                                    |                                                                                                    | Disagree                                                                                                    | Agree                                                                                                    | ULA")<br>Cisco                                                                                                    |
| lns                    | (                                   | _                                                                                                    |                                                                                                    |                                                                                                    |                                                                                                    | ve the<br>terms                                                                                                    |
| sumr                   | III<br>ISCO                         | precedence.<br>In addition to the lin<br>agree to comply<br>DOWNLOADING, II<br>OF THE AGREEME<br>THAT YOU REPRE<br>NOT AGREE TO AL<br>LICENSE THE SOF<br>THE SOFTWARE.<br>UNOPENED CD P4<br>THE SOFTWARE<br>PRODUCT, YOU M.<br>TO RETURN AND<br>AUTHORIZED CISS<br>USER PURCHASEF | nitations set forth in the<br>at all times with the<br>NSTALLING, OR USIN<br>SMT, AND YOU ARE E<br>SENT (COLLECTIVELY<br>LOF THE TERMS OF<br>TWARE TO YOU AND<br>AND (B) YOU ANY<br>AND (B) YOU ANY<br>CKAGE AND ANY WF<br>AND WRITTEN MATE<br>AY RETURN THE ENT<br>REFUND EXPIRES 31<br>CO RESELLER, AND /<br>3. | EULA on your access a<br>terms and conditions<br>(G THE SOFTWARE CO<br>SINDING YOURSELF AN<br>(, "CUSTOMER") TO TH<br>THE AGREEMENT, THE<br>(A) YOU MAY NOT DO'<br>Y RETURN THE SOF<br>RITTEN MATERIALS) FC<br>RIALS ARE SUPPLIEI<br>RE PRODUCT FOR A F<br>D DAYS AFTER PURCH<br>APPLIES ONLY IF YOU | and use of the Soft<br>provided in this<br>provided in this<br>NSTITUTES ACCE<br>VD THE BUSINESS<br>E AGREEMENT. IF<br>N CISCO IS UNWIL<br>WNLOAD, INSTALL<br>WARE (INCLUDI<br>D AS PART OF A<br>ULL REFUND. YOU<br>IASE FROM CISCO<br>J ARE THE ORIGIN | Vare, You<br>SEULA.<br>EPTANCE<br>ENTITY<br>YOU DO<br>LING TO<br>OR USE<br>NG ANY<br>DOR, IF<br>NOTHER<br>R RIGHT<br>D DR AN<br>W _ END |
|                        |                                     | Print                                                                                                    | Save                                                                                                    | Go E                                                                                                    | Back Co                                                                                                    | ntinue                                                                                                    |

### Click Install on the next page:

|                                                                                                    | 🥪 Install AnyConnect Secure Mobility Client                                                                                                    |  |
|----------------------------------------------------------------------------------------------------|----------------------------------------------------------------------------------------------------|--|
|                                                                                                    | Standard Install on "Macintosh HD"                                                                                                    |  |
| <ul> <li>Introduction</li> <li>License</li> <li>Destination Select</li> <li>Installation Type</li> <li>Installation</li> <li>Summary</li> </ul> | This will take 15.4 MB of space on your computer.<br>Click Install to perform a standard installation of this software<br>on the disk "Macintosh HD". |  |
| uluilu<br>cisco                                                                                                    | Change Install Location<br>Go Back Install                                                                                                    |  |

|                                                                                                    | Installer is trying to<br>your password to all<br>User Name: PCS<br>Password: | install new software. Type<br>low this. |
|----------------------------------------------------------------------------------------------------|-------------------------------------------------------------------------------|-----------------------------------------|
| <ul> <li>Introduction</li> <li>License</li> <li>Destination Select</li> <li>Installation Type</li> <li>Installation</li> <li>Summary</li> </ul> | Preparing for nstalla                                                         | Cancel Install Software                 |
| uluilu<br><mark>CISCO</mark>                                                                                                    | rype in your c                                                                | Go Back Continue                        |

Type in your Mac OS username and password, then click Install Software:

Click **Close** after the installation has finished:

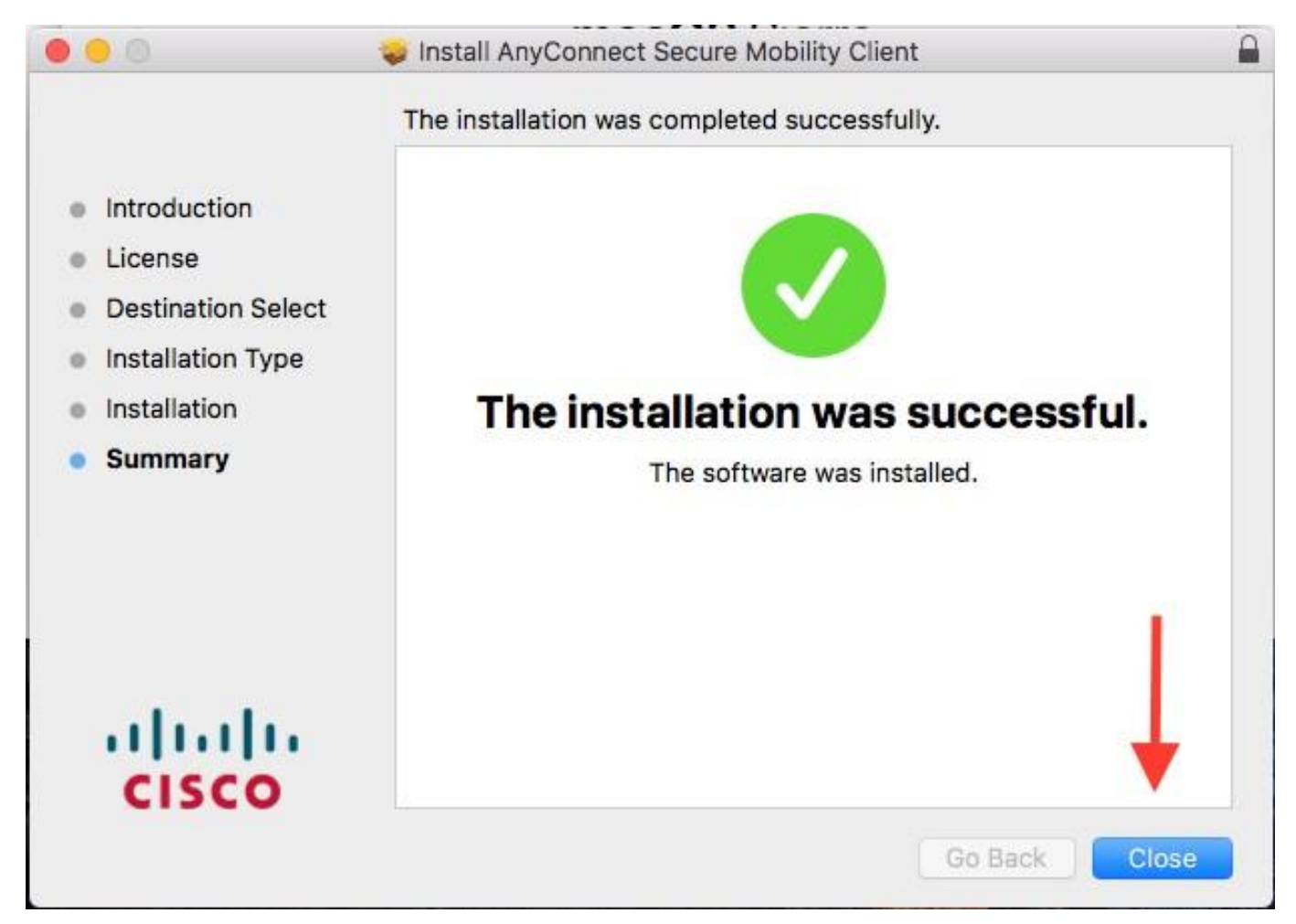

## **Connecting to the VPN**

In your Application Launcher, find **Cisco AnyConnect**. Click on the program to open it.

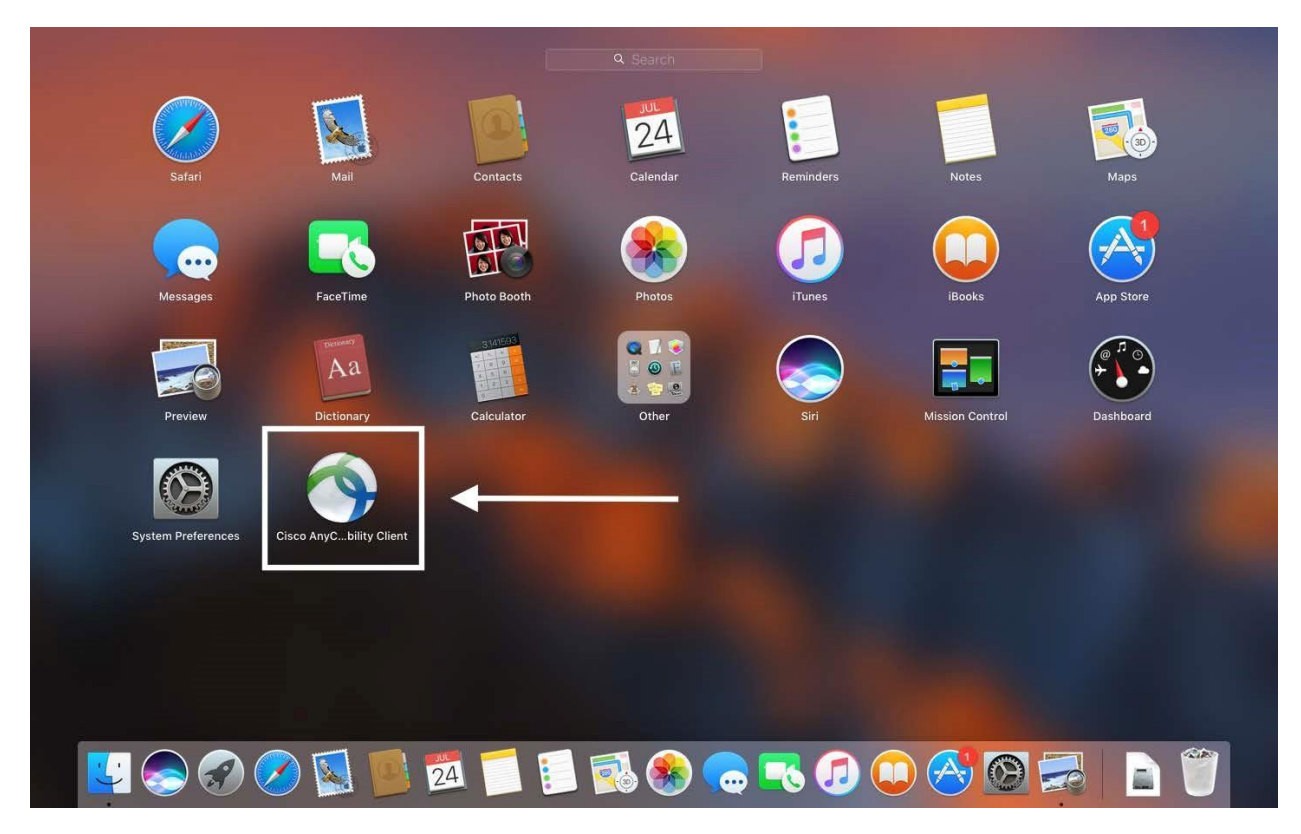

In the window that opens up, type in the profile: vpn.uncc.edu. And then click Connect

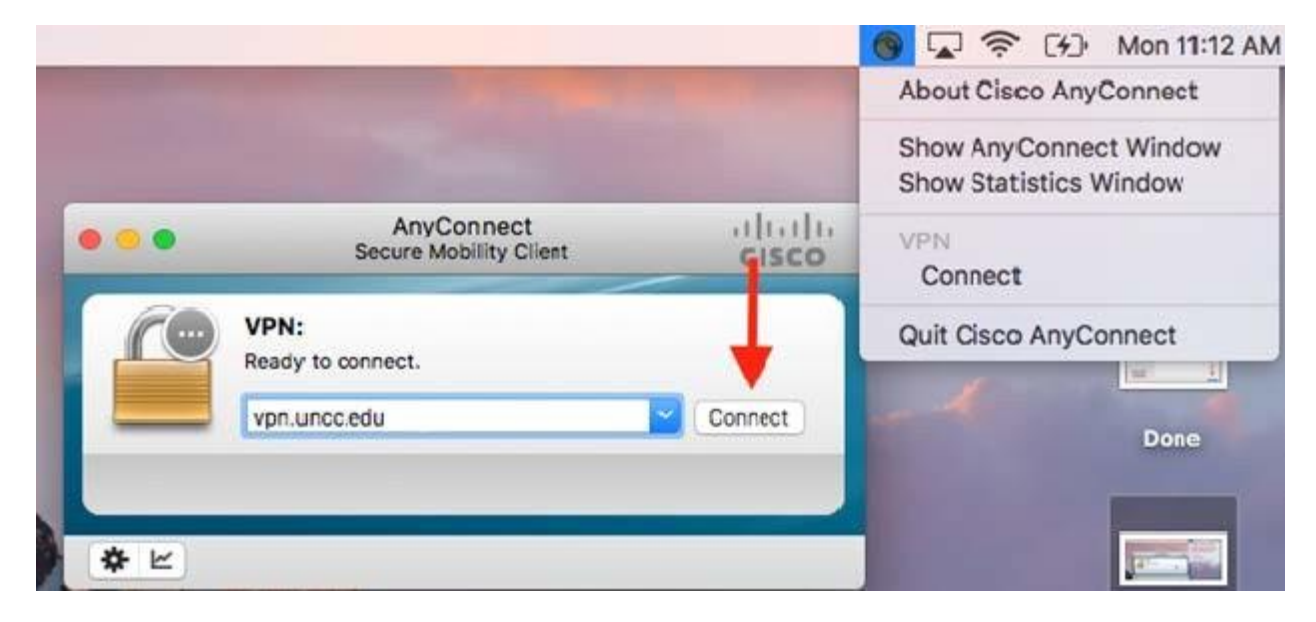

Enter your NinerNET Credentials and then click **OK** 

| 000                   | AnyConnect<br>Secure Mobility Client                                                                         | cisco         |
|-----------------------|----------------------------------------------------------------------------------------------------|---------------|
|                       | VPN:<br>Please enter your username and password<br>vpn.uncc.edu                                              | d.<br>Connect |
| *                     | Cisco AnyConnect   vpn.uncc.edu/e                                                                            | ngr           |
| Pleas<br>User<br>Pass | se enter your username and password.<br>mame: <mark>  NinerNet Userna</mark><br>sword: <u>NinerNet Passw</u> | ame<br>vord   |
|                       | Cance                                                                                                    | ОК            |

## **Installing the RDC Client**

#### Go to: http://engrmosaic.charlotte.edu/mosaic-anywhere and scroll down to the on OSX

paragraph. And click on the here link to download the program:

# HOW TO USE MOSAIC ANYWHERE

You must first download the Cisco VPN client from <u>here</u> and connect. After installing the VPN client, you eed to insert the following address "vpn.uncc.edu" to connect. An <u>FAQ</u> is available here for the VPN.

### ON OSX

If you are trying to use Mosaic Anywhere on a Mac running OSX please download the program found **here**. Note that this is an older version of Microsoft RDP. This program will have limitations if downloaded from the Apple app store, such as lack of local drive sharing and multi-monitor support. This is the RDC program that is natively installed on the Windows operating system. Now, when you download RDP files they will open with the program. If not, please use the **instructions in this document** for further help in getting connected to Mosaic Anywhere from off campus.

### **ON LINUX**

If you are trying to use Mosaic Anywhere on a Linux system please download the program found here. Detailed usage instructions can be found below.

| Mosaic Anywhere Documentation |  |
|-------------------------------|--|
|-------------------------------|--|

Windows

<u>OSX</u>

<u>Linux</u>

A new tab will open with the RDP installation page. Copy the name of the program and paste it into the Apple Store. Once the program appears, install it, put in your Apple credentials.

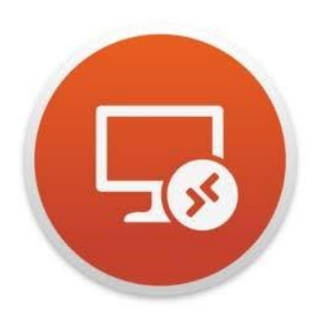

#### Microsoft Remote Desktop 10 4+

Get work done from anywhere Microsoft Corporation \*\*\*\*\*\* 3.0, 637 Ratings

Free

#### Screenshots

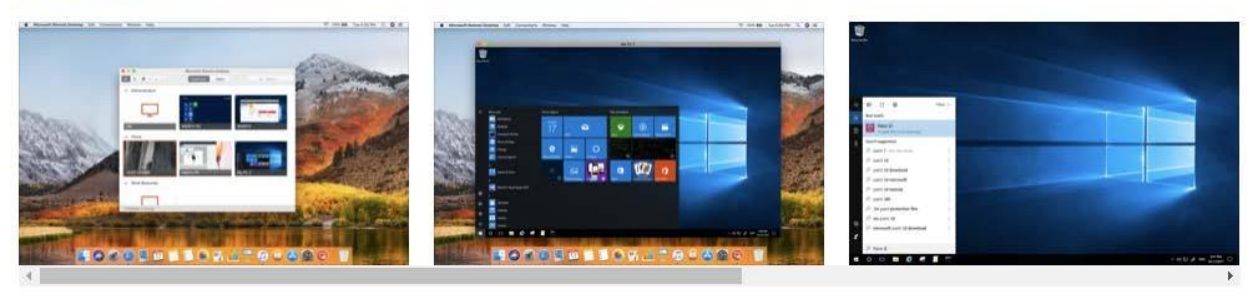

Use the new Microsoft Remote Desktop app to connect to a remote PC or virtual apps and desktops made available by your administrator. The app helps you be productive no matter where you are.

Configure your PC for remote access first by download the Remote Desktop assistant to your PC and let it do the work for you: https://aka.ms/rdsetup. more

|                                                                                                    | Featured Top Charts Cattegories Purchased Updates                                                                                                    | C Microsoft Remote C |
|----------------------------------------------------------------------------------------------------|----------------------------------------------------------------------------------------------------|----------------------|
| Search Results for "Microsoft Remote Deskto<br>Microsoft Remote De<br>Business<br>Business<br>Business<br>Business<br>Business<br>Business<br>Business | Sign in to download from the App Store.<br>If you have an Apple ID, sign in with it here. If you have used the iTunes Store or<br>ICloud, for example, you have an Apple ID. If you don't have an Apple ID, click<br>Apple ID Password Porgot? Create Apple ID Cancel Sign In | Sort By: Relevance   |

Click the get button and then Install App. This will prompt you for an Apple ID.

Once the installation finishes the application will appear on the Launchpad as shown below. You can also access the application by opening Finder and going under Applications. Double click the application to open.

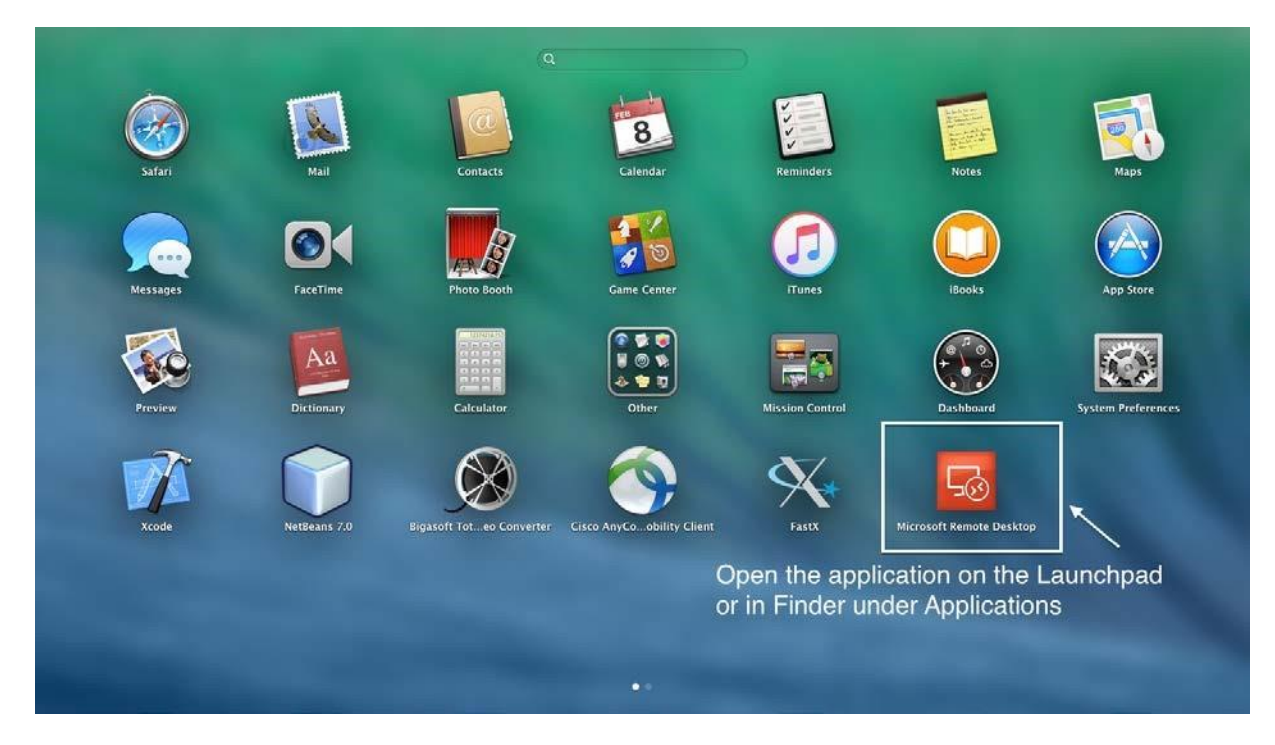

Go to our Mosaic website: <u>https://engrmosaic.charlotte.edu/mosaic-anywhere/</u>. Type in your Mosaic username after selecting your preferred settings. Once the rdp file downloads, double click the rdp file and the Microsoft Remote Desktop should automatically open.

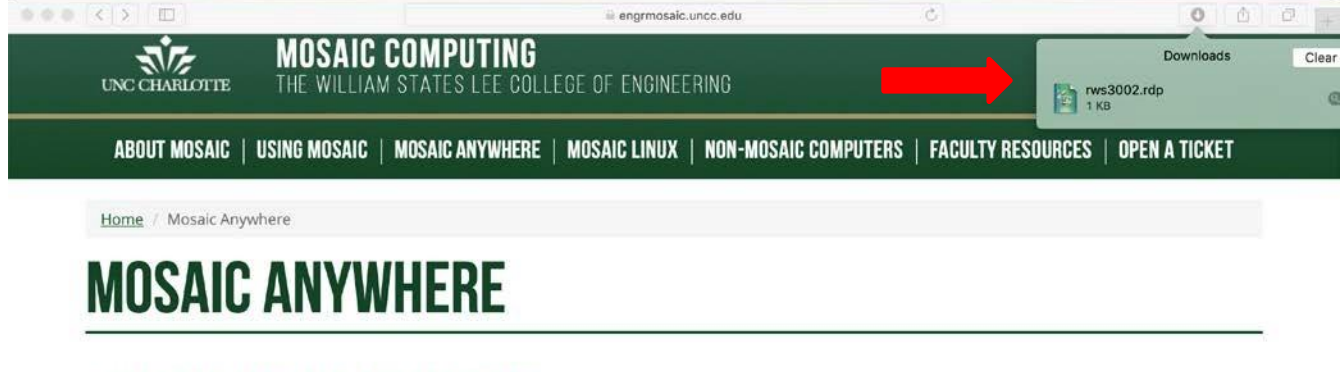

# WHAT IS MOSAIC ANYWHERE?

MosaicAnywhere is a way to run a Mosaic Windows session remotely from almost any computer. As long as a computer is connected to the Internet you can use built in Windows utilities and the UNCC VPN to connect to a Mosaic session.

| 80 Total, 74 Availa | ole, 6 Occupied      |  |  |
|---------------------|----------------------|--|--|
| STEP ONE:           |                      |  |  |
| Display:            | Full Screen Window   |  |  |
| Drive Sharing:      | On Off               |  |  |
| Connection:         | Off-Campus On-Campus |  |  |
| STEP TWO-           |                      |  |  |

|       | 000                                      | Microsoft Rer                                                        | note Desktop                                      |                                                         |     |
|-------|------------------------------------------|----------------------------------------------------------------------|---------------------------------------------------|---------------------------------------------------------|-----|
|       | 888 🔳 🏘 🗸                                | + v Desktops                                                         | Feeds                                             | Q Search                                                |     |
|       |                                          |                                                                      |                                                   |                                                         |     |
|       |                                          |                                                                      |                                                   |                                                         |     |
|       |                                          |                                                                      |                                                   |                                                         |     |
|       |                                          |                                                                      |                                                   |                                                         |     |
|       |                                          |                                                                      |                                                   |                                                         |     |
|       |                                          |                                                                      |                                                   |                                                         |     |
|       |                                          |                                                                      |                                                   |                                                         |     |
|       |                                          |                                                                      |                                                   |                                                         |     |
|       |                                          |                                                                      |                                                   | Contract Reduct Contract                                |     |
|       | Add yo                                   | ur first desktop                                                     |                                                   |                                                         |     |
|       | 0.0                                      | rws3002 - rws30                                                      | 02.mosaic.uncc.                                   | edu                                                     |     |
|       | Connecting to "                          | ws3002 - rws3002.mosa                                                | ic.uncc.edu"                                      |                                                         |     |
|       |                                          |                                                                      |                                                   | Cancel                                                  |     |
|       | Initiating remote                        | connection                                                           |                                                   |                                                         |     |
|       |                                          |                                                                      | _                                                 |                                                         |     |
|       |                                          |                                                                      |                                                   |                                                         |     |
|       |                                          |                                                                      |                                                   |                                                         |     |
|       |                                          |                                                                      |                                                   |                                                         |     |
|       |                                          |                                                                      |                                                   |                                                         |     |
|       |                                          |                                                                      |                                                   |                                                         |     |
|       |                                          |                                                                      |                                                   |                                                         |     |
|       |                                          |                                                                      |                                                   |                                                         |     |
|       |                                          |                                                                      |                                                   |                                                         |     |
| a O O | 0                                        | rws3002 - rws3002                                                    | 2.mosaic.unco                                     | c.edu                                                   | ipu |
|       | You are con<br>certificate<br>may not be | necting to the RDP I<br>couldn't be verified I<br>secure. Do you wan | nost "rws300:<br>back to a root<br>t to continue? | 2.mosaic.uncc.edu". The<br>certificate. Your connection |     |
|       |                                          |                                                                      |                                                   |                                                         |     |
|       |                                          |                                                                      |                                                   |                                                         |     |
|       | Show Ce                                  | rtificate                                                            |                                                   | Cancel Continue                                         |     |

Click continue.

| 000    | rws30                                                                                                    | 002 - rws3002.mosaic.uncc.edu | 1 |  |
|--------|----------------------------------------------------------------------------------------------------|-------------------------------|---|--|
| Conne  | Enter your user account<br>This user account will be used to connect to<br>rws3002.mosaic.uncc.edu (remote PC). |                               |   |  |
| Securi | Username:                                                                                                    | MOSAIC\mcocodem               |   |  |
|        | Password:                                                                                                    | ••••••                        | - |  |
|        |                                                                                                    | Cancel Continue               |   |  |

Type in your Mosaic password and click Continue.

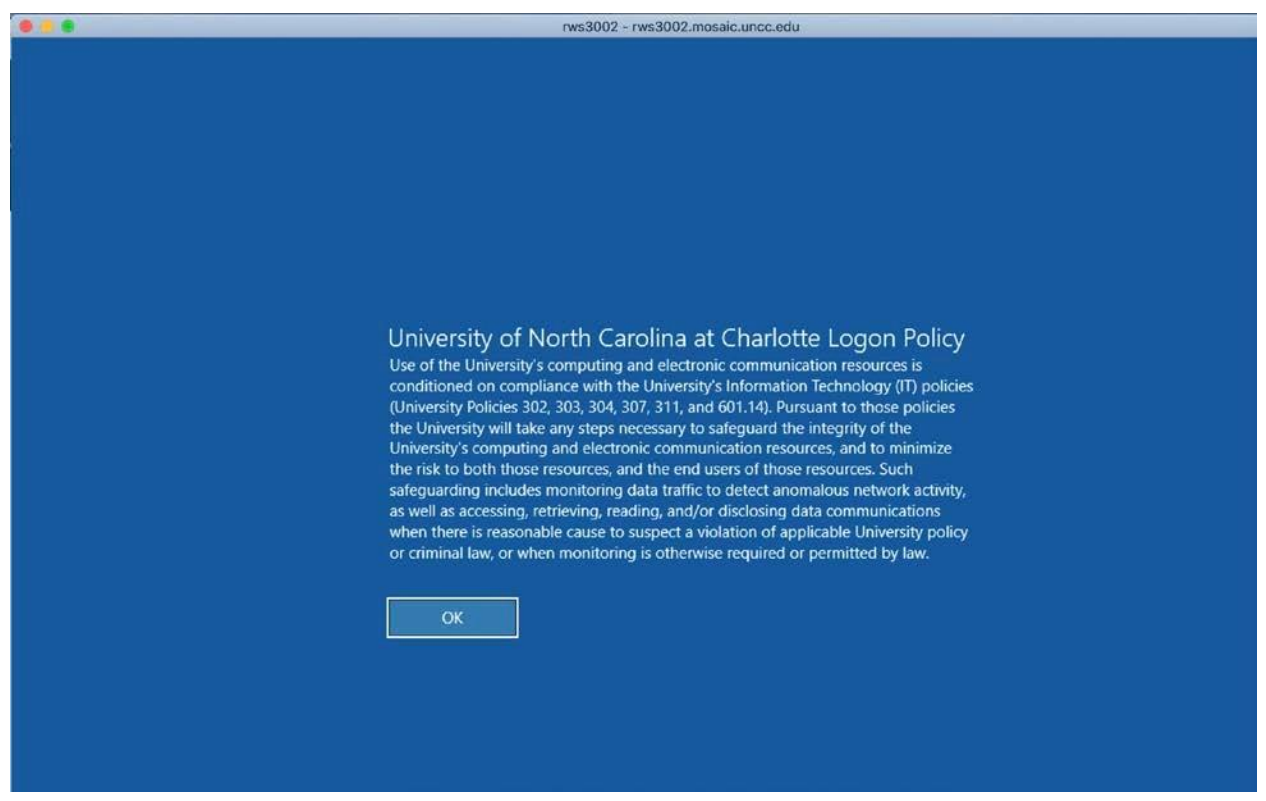

Click OK, you should then be logged into Mosaic Anywhere.

# If you have any questions, please feel free to contact us.

By a ticket: <u>https://help.charlotte.edu</u>